# ClearCase VOB Database Troubleshooting

Carem Bennett, CCNA, MCSE, NT-CIP

Rational Software White paper

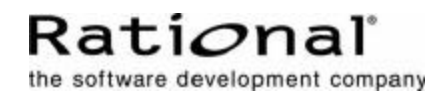

## **Table of Contents**

| INTRODUCTION                      | .1 |
|-----------------------------------|----|
| ERROR MESSAGES AND WHAT THEY MEAN | .1 |
| TROUBLESHOOTING                   | 4  |

### Introduction

Rational ClearCase® VOBs use a proprietary database format, the Raima database. Troubleshooting VOB databases can be difficult when the only errors you see are: **db\_vista error –912**. How do you troubleshoot ClearCase VOB database problems? What do the error messages mean?

The Rational ClearCase database resides in the db subdirectory of the VOB storage location. All database transactions come through the vobrpc\_server and db\_server processes. The vobrpc\_server process reads and writes data on behalf of the view\_server process. The db\_server process reads and writes data as a result of cleartool and clearmake commands. The lockmgr process coordinates simultaneous access. As such the log files where errors would be reported are the db\_server\_log and vobrpc\_server log files. Errors in the scrubber\_log and vob\_scrubber\_log files might also indicate problems internal to the database.

| Error Number | Possible Cause                          | What To Do                    | Initial Steps to Take        |
|--------------|-----------------------------------------|-------------------------------|------------------------------|
| -4           | User is not in <vobstore>\db</vobstore> | Change to the correct         | Change to the correct        |
|              | directory while running db              | directory. Ensure user is     | directory. Ensure user is    |
|              | utility. User is also not root          | administrator or root.        | administrator or root.       |
|              | or administrator while                  |                               |                              |
|              | running db utility.                     |                               |                              |
| -6           | bit-flip possible.                      | If everything appears to be   | Gather information in        |
|              |                                         | working normally, and         | Troubleshooting section.     |
|              |                                         | dbcheck only reports a few    |                              |
|              |                                         | errors, it is acceptable to   |                              |
|              |                                         | continue using the VOB        |                              |
|              |                                         | while Rational gathers        |                              |
|              |                                         | information needed to fix the |                              |
|              |                                         | database.                     |                              |
| -16          | Possible corruption.                    | If everything appears to be   | Gather information in        |
|              |                                         | working normally, and         | Troubleshooting section.     |
|              |                                         | dbcheck only reports a few    |                              |
|              |                                         | errors, it is acceptable to   |                              |
|              |                                         | continue using the VOB        |                              |
|              |                                         | while Rational gathers        |                              |
|              |                                         | information needed to fix the |                              |
|              |                                         | database. This should only    |                              |
|              |                                         | affect DOs.                   |                              |
| -20          | Running dbcheck with large              | Running dbcheck with large    | Gather information in        |
|              | –p value.                               | –p value.                     | Troubleshooting section.     |
| -35          | Specifying too long of a path           | Specifying too long of a path | Gather information in        |
|              | to db directory.                        | to db directory.              | Troubleshooting section.     |
| -43          | Possible network issue.                 | This does not appear to be    | Gather information in        |
|              |                                         | database corruption. Rational | Troubleshooting section.     |
|              |                                         | will need to gather           |                              |
|              |                                         | information to investigate.   |                              |
|              |                                         | This may be a network issue.  |                              |
| -900         | Disk full                               | Disk full                     | Check for disk space where   |
|              |                                         |                               | the db directory is located. |
|              |                                         |                               | Gather information in        |
|              |                                         |                               | Troubleshooting section.     |
| 1            |                                         |                               |                              |

#### Error Messages and What They Mean

| Error Number | Possible Cause                                                                                                    | What To Do                                                                                                    | Initial Steps to Take                                                                                                    |
|--------------|----------------------------------------------------------------------------------------------------|----------------------------------------------------------------------------------------------------|----------------------------------------------------------------------------------------------------|
| -901         | There should also appear an Operating System error.                                                                                                    | You are experiencing a<br>normal OS error which needs<br>to be fixed. However, this<br>could also indicate database                                                                                                    | Locate the OS error.<br>Gather information in<br><b>Troubleshooting</b> section.                                                                            |
| -902         | Not likely to be corruption                                                                                                    | Not likely to be corruption                                                                                                    | Gather information in <b>Troubleshooting</b> section.                                                                                                    |
| -903         | Missing key file                                                                                                    | Missing key file                                                                                                    | Ensure that all files in the db directory are present. Restart.                                                                                             |
| -904         | Insufficient Memory                                                                                                    | Insufficient Memory                                                                                                    | How much memory is on the<br>server? Add more memory<br>and\or paging space. If this<br>occurred while running<br>dbcheck, rerun without the –<br>p option. |
| -905         | Not database corruption                                                                                                    | Have there been any<br>changes to the VOB storage<br>directory?                                                                                                    | Check for permissions and<br>db files.<br>Gather information in<br><b>Troubleshooting</b> section.                                                          |
| -906         | Incorrect permissions on transaction files.                                                                                                    | Have there been any<br>changes to the VOB storage<br>directory?                                                                                                    | Check the permissions on the physical VOB storage directory.                                                                                                |
| -907         | Incorrect lock manager permissions.                                                                                                    | Have there been any<br>changes to the lock manager<br>permissions?                                                                                                    | Run as a system account.<br>The clearcase_albd account<br>may not have access.                                                                              |
| -908         | Not likely to be corruption                                                                                                    | You've encountered a lock<br>problem and will need to<br>restart ClearCase.                                                                                                    | Restart Clearcase.                                                                                                    |
| -909         | Reached maximum records limit.                                                                                                    | You've reached the maximum records limit. Run countdb.                                                                                                    | Gather information in <b>Troubleshooting</b> section.                                                                                                    |
| -910         | Key file inconsistency                                                                                                    | This is database corruption.<br>If everything appears to be<br>working normally, and<br>dbcheck only reports a few<br>errors, it is acceptable to<br>continue using the VOB<br>while Rational gathers<br>information needed to fix the<br>database. | Gather information in <b>Troubleshooting</b> section.                                                                                                    |
| -911         | Not corruption. Adjust lock manager parameters.                                                                                                    | Not corruption. Adjust lock manager parameters.                                                                                                    | Run as a system account.                                                                                                    |
| -912         | Normally not corruption.<br>Disk space problem with<br>VOB storage mount. Problem<br>with VOB server processes. 2<br>GB limit on string and<br>transaction files. | Normally not corruption.<br>Disk space problem with<br>VOB storage mount. Problem<br>with VOB server processes. 2<br>GB limit on string and<br>transaction files.                                                                                   | Gather system logs. Check<br>for disk space.                                                                                                    |
| -914         | Normally not corruption.<br>Disk space problem with<br>VOB storage mount. Problem<br>with VOB server processes. 2<br>GB limit on string and<br>transaction files. | Normally not corruption.<br>Disk space problem with<br>VOB storage mount. Problem<br>with VOB server processes. 2<br>GB limit on string and<br>transaction files.                                                                                   | Gather system logs. Check<br>for disk space.                                                                                                    |

| Error Number | Possible Cause                                                                                                    | What To Do                                                                                                    | Initial Steps to Take                                                                                                    |
|--------------|----------------------------------------------------------------------------------------------------|----------------------------------------------------------------------------------------------------|----------------------------------------------------------------------------------------------------|
| -915         | Network error                                                                                                    | Heavy network traffic may be the cause.                                                                                                    | Check for network errors in logs.                                                                                                    |
| -916         |                                                                                                    | This does not appear to be<br>database corruption. Rational<br>will need to gather<br>information to investigate.                                                                                                   | Gather information in <b>Troubleshooting</b> section.                                                                                                    |
| -917         | Insufficient lock manager<br>parameters                                                                                               | Insufficient lock manager<br>parameters                                                                                                    | Run as system account.<br>Clearcase_albd may not have<br>access to directory.                                                                                                    |
| -918         | Normal, not an error.                                                                                                    |                                                                                                    |                                                                                                    |
| -919         | Disk space problem with<br>VOB storage mount. Problem<br>with VOB server processes. 2<br>GB limit on string and<br>transaction files. | Disk space problem with<br>VOB storage mount. Problem<br>with VOB server processes. 2<br>GB limit on string and<br>transaction files.                                                                               | Check for disk space.<br>Gather information in<br><b>Troubleshooting</b> section.                                                                                                    |
| -920         | Lock manager socket deleted.                                                                                                    | Lock manager socket deleted.                                                                                                    |                                                                                                    |
| -921         |                                                                                                    | This does not appear to be<br>database corruption. Rational<br>will need to gather<br>information to investigate.                                                                                                   | Gather information in <b>Troubleshooting</b> section.                                                                                                    |
| -922         | Lock manager is busy                                                                                                    | Lock manager is busy                                                                                                    | Adjust lock manager<br>parameters. Increase –u.                                                                                                    |
| -923         | Memory error (only on<br>Windows)                                                                                                    | There is a memory error and<br>ClearCase needs to be<br>restarted.                                                                                                    | Restart ClearCase. Restart the computer.                                                                                                    |
| -925         | Corrupt *.tjf or *.taf file.                                                                                                    | There are corrupt transaction<br>files. Contact support. Any<br>recent updates to the VOB<br>that have not been written to<br>the database may be lost.                                                             | Restart ClearCase. Contact<br>Support. Back up the vista.*<br>files and the logs<br>subdirectory<br>Lock the VOB (if possible)<br>Stop ClearCase<br>Remove the vista.* files from<br>the database subdirectory<br>Start ClearCase<br>Unlock the VOB<br>Immediately lock/unlock the<br>VOB again |
| 1            | Possible corruption                                                                                                    | If everything appears to be<br>working normally, and<br>dbcheck only reports a few<br>errors, it is acceptable to<br>continue using the VOB<br>while Rational gathers<br>information needed to fix the<br>database. | Gather information in <b>Troubleshooting</b> section.                                                                                                    |
| 2            | Possible corruption                                                                                                    | If everything appears to be<br>working normally, and<br>dbcheck only reports a few<br>errors, it is acceptable to<br>continue using the VOB<br>while Rational gathers<br>information needed to fix the<br>database. | Gather information in <b>Troubleshooting</b> section.                                                                                                    |

| Error Number | Possible Cause               | What To Do                    | Initial Steps to Take    |
|--------------|------------------------------|-------------------------------|--------------------------|
| 3            | Possible corruption          | If everything appears to be   | Gather information in    |
|              | _                            | working normally, and         | Troubleshooting section. |
|              |                              | dbcheck only reports a few    |                          |
|              |                              | errors, it is acceptable to   |                          |
|              |                              | continue using the VOB        |                          |
|              |                              | while Rational gathers        |                          |
|              |                              | information needed to fix the |                          |
|              |                              | database.                     |                          |
| 5            | Running a utility that       | Running a utility that        | Gather information in    |
|              | requires a VOB to be locked. | requires a VOB to be locked.  | Troubleshooting section. |
| All others   | This does not appear to be   | This does not appear to be    | Gather information in    |
|              | database corruption. We will | database corruption. Rational | Troubleshooting section. |
|              | need to gather some          | will need to gather           |                          |
|              | information to investigate.  | information to investigate.   |                          |

#### Troubleshooting

Gather the following information before contacting Support to troubleshoot VOB database issues.

- 1) Obtain the Operating System and ClearCase version information. What version of the operating system is in use? Are there any service packs or patches installed? What version of ClearCase is installed?
- 2) When was the last time dbcheck was run before the corruption?
- 3) Did the system recently, since the last time a dbcheck was run, experience a power failure? If so, when?
- 4) Did the system recently experience a crash or hang, so the computer had to be restarted? If so, when?
- 5) Is RAID 5 in use? Any other RAID configuration? Hardware or software based?
- 6) Save and send in operating system logs from the VOB server. On Windows, send in the System and Application logs from the Event Viewer.
- 7) On Windows, run CCDoctor on the VOB server and save the output to a .ccdoc extension file.
- 8) On Windows, send in a WiNMSD report in complete mode. On Windows 2000, send in a System Info in text format.
- 9) On Windows, run **cleartool getlog** –**a** > **<path>\getlog.txt** on the VOB server.
- 10) Perform a dbcheck as Administrator or root on the VOB server.
  - a. Log on as Administrator or root
  - b. Lock the VOB. If there are errors locking the VOB, copy the database to another location and run the dbcheck.
  - c. Change to the db directory on the VOB server.
  - d. Run the dbcheck. On Windows:  $< atriahome > |etc|utils|dbcheck a k p8192 vob_db > c:|tmp|dbcheck.txt|$
  - e. On UNIX: <ATRIAHOME>/etc/utils/dbcheck –a –p8192 vob\_db > /tmp/dbcheck.txt

Note: the string vob\_db is not an abbreviation, and should be entered literally. Make sure the dbcheck.txt output file indicates processing of each of the 7 database files.

- 11) Sign in to the Rational FTP server, and put the output into your directory. Uploading files to the FTP site:
  - a. At the command prompt: **ftp exchange.rational.com**
  - b. Login: anonymous
  - c. Password: your full e-mail address
  - d. Enter: **bin** for binary mode before putting the files into the ftp directory.
  - e. Put the zipped files into the directory.
  - f. Quit

Or, you can e-mail your files to <a href="mailto:support@rational.com">support@rational.com</a> with your SR number in the subject line.

After you have placed the requested information on Rational's FTP server, please call the Support Representative you have been working with and tell them that the information has been uploaded. If you cannot contact the Support Representative directly, call our general Support number at (800) 433-5444.

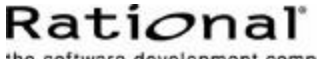

the software development company

Dual Headquarters: Rational Software 18880 Homestead Road Cupertino, CA 95014 Tel: (408) 863-9900

Rational Software 20 Maguire Road Lexington, MA 02421 Tel: (781) 676-2400

Toll-free: (800) 728-1212 E-mail: info@rational.com Web: www.rational.com International Locations: www.rational.com/worldwide

Rational and the Rational logo, among others, are trademarks or registered trademarks of Rational Software Corporation in the United States and/or other countries. References to other companies and their products use trademarks owned by the respective companies and are for reference purposes only.

© Copyright 2002 by Rational Software Corporation. Subject to change without notice. All rights reserved